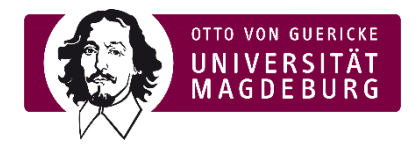

## Preview teaching evaluation e-learning (moodle)

- During the active evaluation phase, students receive a pop-up message prompting them to participate in the evaluation.
- On the start page at the top and on each course page, the corresponding box is displayed in the right menu in the active evaluation phase, which refers to evaluations that are still open in total *(lecturer as well as student view).*

| UNIVERSITÄT<br>UNIVERSITÄT                                                                                                    |                                                  |
|----------------------------------------------------------------------------------------------------|--------------------------------------------------|
|                                                                                                    |                                                  |
| Home                                                                                                    |                                                  |
| elcome to the central e-learning platform (Moodle) of the University of Magdeburg                                                                                                    | Evaluationen (EvaSys)                            |
| is platform offers teachers the opportunity to set up digital teaching and learning rooms, to provide materials, to work cooperatively with your students, or to communicate specific topics. |                                                  |
| s a student, you can use the Moodle courses offered here independently of time and place and according to your own learning needs.                                                            |                                                  |
| r information about digital teaching support and tips on other e-learning tools, please visit the following website https://www.ovgu.de/elearning.html                                        |                                                  |
| ourse categories                                                                                                    | Open surveys available                           |
| WiSe 2021/22                                                                                                    | Expand all                                       |
| SoSe 2021                                                                                                    | Courses by faculty                               |
| SoSe 2021 - Prüfungen/Exams                                                                                                    | courses by faculty                               |
| WiSe 2020/21                                                                                                    | MB PACULIY OF MECHANICAL ENGINEERING             |
| WiSe 2020/21 - Prüfungen/Exams                                                                                                    | VST FACULTY OF PROCESS<br>AND SYSTEMS ENGINEERIN |
| Andere Semester                                                                                                    | EIT FACULTY OF                                   |
| Universitätsbibliothek 🗉                                                                                                    |                                                  |
|                                                                                                    | COMPUTER SCIENCE                                 |

## Selecting the box opens the following pop-up window (*lecturer view*):

| TEST LVE FEIT SoSe 2021                     | ٢ | Current<br>Response:<br>0 of 2 | 0%   | Closes in<br>25 Days<br>07.06.2021<br>00:00:00 | für<br>> E<br>> S    |
|---------------------------------------------|---|--------------------------------|------|------------------------------------------------|----------------------|
| Test LVE OVGU SoSe 2021<br>TestoVGUSoSe2021 | 0 | Current<br>Response:<br>0 of 2 | 0%   | Closes in<br>25 Days<br>07.06.2021<br>00:00:00 | hini                 |
| Evaluations (EvaSys) - Test                 | ٢ | Final Response:<br>2 of 4      | 20 % | View Results                                   | rs-A<br>Eins<br>Bear |

• Lecturers can track how many events are being evaluated, how much feedback there is (constant synchronization), and how long the evaluation will be open.

Figure 2 Pop-Up List Evaluations Lecturer view

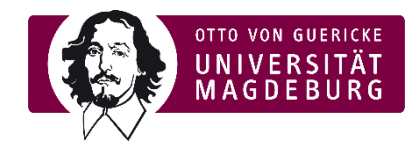

► The *student perspective* is as follows:

| Ī        | My Survey Dashboard                         |                | 🗭 evasys                                 |   |     |  |  |
|----------|---------------------------------------------|----------------|------------------------------------------|---|-----|--|--|
| 1        | TEST LVE FEIT SoSe 2021                     | Anni Holzäpfel | Closes in 25 Days<br>07.06.2021 00:00:00 | 0 |     |  |  |
| <u> </u> | Test LVE OVGU SoSe 2021<br>TestOVGUSoSe2021 | Anni Holzäpfel | Closes in 25 Days<br>07.06.2021 00:00:00 | 0 | L   |  |  |
|          | Evaluations (EvaSys) - Test                 | Anni Holzäpfel | Submitted                                | Ø | gat |  |  |

Figure 3 Pop-Up List Evaluations student view

- Students can see for which courses and respective lecturers they are authorized to evaluate. They can also see how long the evaluation is still open and can go directly to the evaluation by clicking on the white arrow with blue background. They can also see which evaluation they have already participated in ("submitted").
- By following the link via the arrow, students are redirected to the protected survey pages (evasys). The survey links are generated using one-to-one tan, so they are personalized and anonymized by the evaluation system. The evaluation system (evasys) uses the email addresses (both students and teachers) or the assignment of email addresses to events respectively, but not data from the elearning portal itself (no data matching with Moodle).
- Note: Students will also receive the invitation and links for the each survey via email and will be reminded at halftime if they have not yet participated.